# **bluesoft**

## Guia de Implantação Bluesoft ERP Venda de Serviço

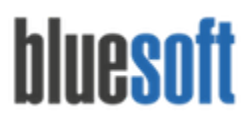

O objetivo deste documento é fornecer um roteiro para a implantação do módulo de **Venda de Serviço** do sistema Bluesoft ERP.

#### O que é Venda de Serviço?

Venda de Serviço são demandas que a Loja presta a um Terceiro mediante a um comissionamento sobre o valor da venda , como por exemplo, recarga para celular.

#### Processos da Venda de Serviço

- 1. Cadastrar a Autorizadora do Serviço
- 2. Cadastrar o Código de Integração
- 3. Cadastrar o Tipo de Comissionamento
- 4. Cadastro do Tipo de Venda de Serviço
- 5. Incluir a Negociação Financeira de Venda de Serviço
- 6. Finalizar os cupons como Vendas de Serviço
- 7. Manutenção de Vendas de Serviços
- 8. Baixa das Vendas de Serviço
- 9. Incluir Nota Fiscal de Venda de Serviço (Valor do Comissionamento)
- 10. Consultar e Baixar Duplicata de Cobrança no Valor do Comissionamento (Caso não seja retido)
- 11. Consultar a Baixa das Vendas de Serviços
- 12. Relatórios de Vendas de Serviço

#### Venda de Serviço na Prática

#### Cadastro da Autorizadora do Serviço:

## Caminho do Módulo: CRM/ Cadastros/ Pessoa - Tipo de Pessoa Autorizadora de Serviço;

Neste Módulo será cadastrada a Autorizadora do Serviço (responsável pela autorização do serviço, ou seja, a empresa que disponibiliza o serviço), o Código de Integração (frente de caixa) e o Tipo de Comissionamento\*.

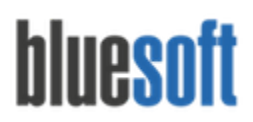

Al. dos Maracatins, 426 - Moema

São Paulo, SP, Brasil - (11) 5543-5406

| lastro de Pessoas - BLU | ESOFT TELEC | OMUNICACOES S.A      | Α.                 |             |  |
|-------------------------|-------------|----------------------|--------------------|-------------|--|
| Dados Gerais Tipos de   | Pessoa End  | dereços Contatos     | Situação Cadastral | Cobrança    |  |
| Autorizadora de Serviço | Fornecedor  | Prestador de Serviço | Contas Bancárias   | Ocorrências |  |
| Tipos de pessoa         | ăo          |                      |                    |             |  |
| 🕒 Associado             |             |                      |                    |             |  |
| 😌 Auditor Independent   | e           |                      |                    |             |  |
| 😲 Autorizadora de Cart  | ão          |                      |                    |             |  |
| 🐼 Autorizadora de Serv  | riço        |                      |                    |             |  |
| 😌 Banco                 |             |                      |                    |             |  |
| 😌 Cartório              |             |                      |                    |             |  |
| 🕒 Cliente               |             |                      |                    |             |  |

| Dados Gerais        | Tipos de        | Pessoa  | Ende | ereços   | Contatos        | Situação Cadastral | Cobrança    |  |
|---------------------|-----------------|---------|------|----------|-----------------|--------------------|-------------|--|
| Autorizadora d      | e Serviço       | Fornece | dor  | Presta   | ador de Serviço | Contas Bancárias   | Ocorrências |  |
|                     |                 |         |      |          |                 |                    |             |  |
| Código de Inte      | gração <u> </u> |         |      |          | 1010            |                    |             |  |
| Tipo de comiss      | ião 🕕           |         | R    | etida pe | lo prestador    | \$                 |             |  |
|                     |                 |         |      |          |                 |                    |             |  |
| <b>C</b> - <b>L</b> |                 |         |      |          |                 |                    |             |  |
| Salvar              |                 |         |      |          |                 |                    |             |  |

\* Tipo de Comissão:

Retida pelo Prestador: O valor da Comissão sobre as Vendas de Serviço será retira ao gerar a Duplicata de Repasse para a Autorizadora de Serviço.

Não Retida pelo Prestador: O valor da Comissão sobre as Vendas de Serviço será cobrada apenas na geração da Nota Fiscal de Prestação de Serviço.

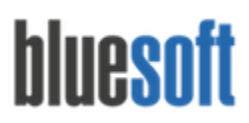

#### Cadastro do Tipo de Venda de Serviço:

#### Caminho do Módulo: Serviços > Cadastros > Tipos de Venda de Serviço;

Neste Módulo serão incluídos os tipos de serviços vendidos. Por exemplo: Recarga de Celular Vivo, Recarga de Celular Tim, Recarga de Celular Oi etc.

| Código | Descrição         | Código de integração | Autorizadora de serviço | 0     |
|--------|-------------------|----------------------|-------------------------|-------|
| 1      | RECARGA CELULAR   | 1                    | BLUESOFT TELECOMUNIC    | / 🛽 🕻 |
| 2      | RECARGA OPERADORA | 2                    | BLUESOFT TELECOMUNIC    | / 🕴 🕻 |

Descrição: Recarga de Celular

Código de Integração com a Frente de Caixa: Código de Integração enviado pela Frente de Caixa. Através deste Código o sistema determinará qual é o Tipo de Venda de Serviço para cada Código de Integração recebido e aplicará para o lançamento no Fechamento de Caixa. Exemplo: VIVO, TIM

Autorizadora de Serviço: Empresa responsável pela Autorização do Serviço cadastrada anteriormente no CRM/ Cadastros/ Pessoas - Tipo de Pessoa Autorizadora de Serviço.

#### Inclusão da Negociação Financeira:

#### Caminho do Módulo: Financeiro> Negociações Financeiras > Venda de Serviços;

Nas Negociações Financeiras serão definidos os Percentuais de Comissionamento recebido pela Prestação de Serviço.

# bluesoft

São Paulo, SP, Brasil - (11) 5543-5406

| bluesoft                               | Menu C                                                                           | Dashl            | bo NegociaçãoX                                                 |                                                        |                                  |                                                                                                    | a rapida                        |        |
|----------------------------------------|----------------------------------------------------------------------------------|------------------|----------------------------------------------------------------|--------------------------------------------------------|----------------------------------|----------------------------------------------------------------------------------------------------|---------------------------------|--------|
| 🕷 Home / F                             | nanceiro / Negociações Fina                                                      | nceiras /        | Negociação de Venda de S                                       | erviço 🖈 🔡                                             | Ø AJUDA                          | ▼ OCULTAR FILT                                                                                                    | ROS                             | AÇOE   |
| Loja                                   |                                                                                  |                  |                                                                | Autorizadora                                           | a de serviço                     |                                                                                                    |                                 |        |
|                                        | Todas                                                                            |                  |                                                                | ▼ Todas                                                |                                  |                                                                                                    |                                 |        |
| Períod                                 | lo de vigência                                                                   |                  |                                                                | Tipo de veno                                           | la de serviço                    |                                                                                                    |                                 |        |
| 23/11                                  | /2015                                                                            | à 22             | 2/11/2016                                                      | Todos                                                  |                                  |                                                                                                    |                                 |        |
| Status                                 | 1                                                                                |                  |                                                                | Ordenar por                                            |                                  |                                                                                                    |                                 |        |
| Todo                                   | DS                                                                               |                  |                                                                | ▼ Código                                               |                                  |                                                                                                    |                                 | •      |
|                                        |                                                                                  |                  |                                                                |                                                        |                                  |                                                                                                    |                                 |        |
| Classi                                 | ficação                                                                          |                  |                                                                |                                                        |                                  |                                                                                                    |                                 |        |
| Asce                                   | ficação<br>endente                                                               |                  |                                                                | •                                                      |                                  |                                                                                                    |                                 |        |
| Classi                                 | ficação<br>indente                                                               |                  |                                                                | •                                                      |                                  | © INCLU                                                                                                    | IR Q                            | BUSCAR |
| Asce                                   | ficação<br>Indente                                                               |                  |                                                                | •                                                      |                                  | O INCLU                                                                                                    | IR Q                            | BUSCAR |
| Classi<br>Asce<br>Código               | ficação<br>Indente<br>Descrição                                                  | Loja             | Tipo de venda de serviço                                       | *<br>Autorizadora                                      | Comissão                         | INCLU Período de vigência                                                                                         | R Q<br>Status                   | BUSCAR |
| Classi<br>Asce<br>Código<br>201        | ficação<br>indente<br>Descrição<br>Recarga de Celulares em<br>Geral              | Loja<br>4        | Tipo de venda de serviço<br>RECARGA CELULAR                    | Autorizadora BLUESOFT TELECOMUNIC                      | Comissão<br>15,000 %             | <ul> <li>Período de vigência</li> <li>10/08/2015 à<br/>10/08/2016</li> </ul>                                      | Status<br>Ativa                 | BUSCAR |
| Ciassi<br>Asce<br>Código<br>201<br>221 | Descrição<br>Recarga de Celulares em<br>Geral<br>Recarga de Telefone<br>Bluesoft | <b>Loja</b><br>4 | Tipo de venda de serviço<br>RECARGA CELULAR<br>RECARGA CELULAR | Autorizadora BLUESOFT TELECOMUNIC BLUESOFT TELECOMUNIC | Comissão<br>15,000 %<br>12,000 % | <ul> <li>Período de vigência</li> <li>10/08/2015 à<br/>10/08/2016</li> <li>11/08/2016 à<br/>11/08/2016</li> </ul> | R Q<br>Status<br>Ativa<br>Ativa | BUSCAR |

Após a finalização dos cadastros acima, receberemos as Vendas de Serviço através do Módulo Fechamento de Caixa. As Vendas de Serviços ficarão separadas na Coluna Serviços.

|                                         |                                                                                                    | Data                                                                                      |                                   | EC                            | F                                                                            | 0                    | Operador de Caixa                                                   |                                         |                                                    |                       |
|-----------------------------------------|----------------------------------------------------------------------------------------------------|-------------------------------------------------------------------------------------------|-----------------------------------|-------------------------------|------------------------------------------------------------------------------|----------------------|---------------------------------------------------------------------|-----------------------------------------|----------------------------------------------------|-----------------------|
| LJ-1 - I                                | BLUESOFT                                                                                                    | 23/11/2015 🛗                                                                              |                                   | Г                             | odos 🛊                                                                       |                      | ABIGAIL DE LIMA QUEIRO                                              | Z \$                                    |                                                    |                       |
|                                         |                                                                                                    |                                                                                           |                                   |                               | DOR LANÇAN                                                                   | MENTO                | DOR FINALIZADORA                                                    | → PROS                                  | SEGUIR COM                                         | FECHAMEN              |
|                                         |                                                                                                    |                                                                                           |                                   |                               |                                                                              |                      |                                                                     |                                         |                                                    |                       |
| EC                                      | .+ 1                                                                                                    |                                                                                           |                                   |                               |                                                                              |                      |                                                                     |                                         |                                                    |                       |
|                                         | Finalizadora                                                                                                    | Subfinalizado                                                                             | ora                               | Outros 🕜                      | Vendas Serv                                                                  | /iços                | Total                                                               |                                         |                                                    |                       |
|                                         | Dinheiro                                                                                                    | Dinheiro                                                                                  |                                   | -                             | -                                                                            | R\$ 20,00            | R\$ 20,00                                                           |                                         |                                                    |                       |
|                                         | Total de Dinhei                                                                                                    | iro: R\$ 20,00                                                                            |                                   | R\$ 0,00                      | R\$ 0,00                                                                     | R\$ 20,00            |                                                                     | 1                                       |                                                    | 1.                    |
|                                         |                                                                                                    |                                                                                           |                                   |                               |                                                                              |                      |                                                                     |                                         |                                                    |                       |
|                                         | Total de Sangrias: R\$ 0,00                                                                                                    |                                                                                           |                                   |                               |                                                                              | Dife                 | rença: - <b>R\$ 20,00</b>                                           |                                         |                                                    |                       |
|                                         | Total de Sangrias: R\$ 0,00                                                                                                    |                                                                                           | _                                 |                               |                                                                              | Dife                 | rença: - <b>R\$ 20,00</b>                                           |                                         |                                                    |                       |
|                                         | Total de Sangrias: R\$ 0,00                                                                                                    |                                                                                           |                                   |                               |                                                                              | Dife                 | rença: <b>-R\$ 20,00</b>                                            |                                         |                                                    |                       |
|                                         | Total de Sangrias: R\$ 0,00                                                                                                    |                                                                                           |                                   |                               | Lançamentos                                                                  | Dife                 | rença: <b>-R\$ 20,00</b>                                            |                                         |                                                    |                       |
| https://e                               | Total de Sangrias: R\$ 0,00<br>mp-2a.bluesoft.com.br/beta/Fechamen                                                                     | tocaixajsp/fechacaixajsp/listalancame                                                     | intodetalhado.jsp                 | p?lojaKey=1&data=:            | Lançamentos<br>23/11/2015&operadorKey=                                       | Dife<br>=421&key=Dir | rença: -R\$ 20,00                                                   | ecfKey=1&isVenc                         | la=0&isServicoOu                                   | Fatura=1#             |
| https://e                               | Total de Sangrias: R\$ 0,00<br>wp-2a.bluesoft.com.br/beta/Fechamen<br>amentos da Finalizador.                                          | tocakajsp/fechacakajsp/listalancame<br>a: Dinheiro                                        | ntodetalhado.jsç                  | o?lojaKey=1&data=i            | Lançamentos<br>20/11/2015&operadorKey=                                       | Dife<br>=421&key=Din | rença: -R\$ 20,00                                                   | ecfKey=1&isVend                         | ia=0&isServicoOu                                   | Fatura=1#             |
| https://e<br>Lança<br>ECF               | Total de Sangrias: R\$ 0,00<br>mp-2a.bluesoft.com.br/beta/Fechamen<br>amentos da Finalizador.<br>Forma de pagamento                    | tocakajsp/fechacakajsp/listalancame<br>a: Dinheiro<br>Tipo do cupom                       | ntodetalhado.jsg<br>Hora          | o?lojaKey=1&data=ź<br>Cupom № | Lançamentos<br>23/11/2015&operadorKey-<br>Aut. de serviço                    | Dife                 | rença: -R\$ 20,00 heiro&tipoLancamentoCatixatKey=1& Tipo de serviço | ecfKey=1&isVend                         | ia=0&isServicoOu<br>alor                           | Fatura=1#<br>Operaçõe |
| https://e<br>Lança<br>ECF               | Total de Sangrias: R\$ 0,00<br>mp-2a.bluesoft.com.br/beta/Fechamen<br>amentos da Finalizador.<br>Forma de pagamento<br>Venda Dinheiro  | tocakajsp/fechacakajsp/listalancame<br>a: Dinheiro<br>Tipo do cupom<br>Pagamento Serviço  | ntodetalhado.js;<br>Hora<br>11:55 | o?iojaKey=1&data=;<br>Cupom № | Lançamentos<br>2011/2015&operadorKey=<br>Aut. de serviço<br>1 BLUESOFT TELE  | Dife<br>=421&key=Din | heiro&tipoLancamentoCatixatKey=1&                                   | ecfKey=1&isVend                         | ia=0&isServicoOu<br>alor<br>R\$ 20,00              | Fatura=1#             |
| https://e<br>Lança<br>ECF<br>1<br>Total | Total de Sangrias: R\$ 0,00<br>erp-2a.bluesoft.com.br/beta/Fechamen<br>amentos da Finalizador.<br>Forma de pagamento<br>Venda Dinheiro | tocakajsp/fechaceixajsp/listalanceme<br>a: Dinheiro<br>Tipo do cupom<br>Pagamento Serviço | Hora                              | o?lojaKey=1&data=2<br>Cupom № | Lançamentos<br>82/11/2015&operadorKey=<br>Aut. de serviço<br>1 BLUESOFT TELE | Dife<br>=421&key=Din | heiro&tipoLancamentoCatxaKey=18                                     | ecfKey=1&isVend<br>V.<br>AR<br>1 cupons | ia=0&iaServicoOu<br>alor<br>R\$ 20,00<br>R\$ 20,00 | Fatura=1#<br>Operaçõe |

Após o Fechamento dos Caixas faremos a conferência das Recargas na Tesouraria Loja e na Tesouraria Menu Rápido.

Consulta no Módulo Tesouraria Loja:

# bluesoft

Al. dos Maracatins, 426 - Moema

São Paulo, SP, Brasil - (11) 5543-5406

| ≡             | blucsoft Image: Menu Central Jul Dashboard Tesouraria loja                                                              | Busca rápida 🛛 🔇 🔺      |
|---------------|----------------------------------------------------------------------------------------------------|-------------------------|
| *             | Tesouraria loja                                                                                                    |                         |
| 0             | LJ-1 - BLUESOFT 🔻 23/11/2015 🇰                                                                                          |                         |
| •             | Inicial Aiustes Baixa de cheque Consultas Despesas Guia de Carro Guia de entrada Outras entradas Private Label Venda de | Transf. Transf. (Saída) |
| ~             | Forte de troco serviços Fechamento do dia 23/11/2015 - Loja: 1 - Consulta sintética                                     | (Entrada)               |
| -             | Troco final                                                                                                    | R\$ 0,00                |
|               | Saída de dinheiro via carro forte                                                                                       | R\$ 0,00                |
|               | Entrada de dinheiro via carro forte                                                                                     | R\$ 0,00                |
| -0-1          | Saída de cheque via carro forte                                                                                         | R\$ 0,00                |
|               | Fundo de caixa                                                                                                    | R\$ 0,00                |
| Ť             | Venda real                                                                                                    | R\$ 20,00               |
|               | Quebra                                                                                                    | R\$ 0,00                |
|               | Resumo dos serviços                                                                                                    |                         |
| 10            | RECARGA CELULAR - Autorizador -> BLUESOFT TELECOMUNIC                                                                   | R\$ 20,00               |
| \$            | Valor total de serviços:                                                                                                | R\$ 20,00               |
| 6             | Resumo dos pagamentos de fatura                                                                                         |                         |
| Ø             | Valor total dos pagamentos de fatura:                                                                                   | R\$ 0,00                |
|               | Resumo de Correspondente Bancário                                                                                       |                         |
|               | Valor total de Correspondente Bancário:                                                                                 | R\$ 0,00                |
|               | Validacão dos totais da tesouraria: 📦                                                                                   | R\$ 0.00                |
| $\varphi^o_o$ | 🗢 VOLTAR 🔯 ANALÍTICA 😹 IMPRIMIR Conciliar tesouraria                                                                    |                         |

Consulta no Módulo - Tesouraria- Menu Rápido:

| =   | bluesoft 📕 Menu Cent             | al LII Dashboard E               | Bluesoft E)(            |                      |              |                        |                            |                         | Busca rápida | 0         |
|-----|----------------------------------|----------------------------------|-------------------------|----------------------|--------------|------------------------|----------------------------|-------------------------|--------------|-----------|
| ×   | # Home / Financeiro / Tesouraria | - Menu Rápido 🔺                  |                         |                      |              |                        |                            | 19                      | * 0          | s 🖇       |
| 0   | Inicial                          | Ajustes                          | Cheques                 | Cobrança             | Consultas    | Outras entradas        | Transf. Dinheiro (Entrada) | Transf. Dinheiro (Saída | ) Relatóri   | os        |
| ٥   | Loja LJ-1 - BLUESOFT +           | Fachamenta conf                  | evido no loio noto voué |                      | NTOS DEDEIDA |                        |                            |                         |              |           |
| ~   | Data 23/11/2015                  | Dados do Fecham                  | iento de Caixa 🏢        | HO. LOIZ PERNANDO SA | NTOS PEREIRA |                        |                            |                         |              |           |
|     | Consulta geral                   | Descrição                        |                         |                      |              |                        | Qtde Valor t               | otal                    | Ticket m     | édio      |
|     | Consolidação                     | Dinheiro                         |                         |                      |              |                        | 1                          |                         | R\$ 20,00    | 20,00     |
|     | Despesa analítica loja pagadora  | Valor total dos lançar           | mentos de venda         |                      |              |                        |                            |                         | R\$ 20,00    |           |
|     | Despesa analítica loja origem    | Resumo dos serviços<br>Descrição | 1.                      |                      |              |                        |                            | Valor                   |              |           |
|     | Despesa sintética loja pagadora  | Serviços                         |                         |                      |              |                        |                            |                         |              | R\$ 20,00 |
| ŕ   | Despesa sintética loja origem    | Correspondente Banc              | tário                   |                      |              |                        |                            |                         | -            | R\$ 0,00  |
| 3   | Guia de Carro Forte              |                                  |                         |                      | Resumo do    | s pagamentos de fatura |                            |                         | /            |           |
|     | Manutenção de cheques            | Descrição                        |                         |                      |              |                        |                            | Valor                   |              |           |
| ۲.  | Quebra de caixa do operador      | Sem movimentos de                | Fatura                  |                      |              |                        |                            |                         |              |           |
|     |                                  | Valor total dos pagan            | nentos de fatura        |                      |              |                        |                            |                         |              | R\$ 0,00  |
| 1   | Outras entradas                  | Descrição                        |                         |                      |              |                        |                            | Valor total             |              |           |
| 5   | Saldo da tesouraria              | RELATORIO OPERADO                | DR                      |                      |              |                        |                            |                         | R\$ 2        | 20.00     |
|     |                                  | LEITURA Z                        |                         |                      |              |                        |                            |                         | R\$          | 0.00 🕥    |
|     |                                  | DEVOLUCOES                       |                         |                      |              |                        |                            |                         | R\$          | 0.00 🕥    |
| . 1 |                                  | TROCO FINAL                      |                         |                      |              |                        |                            |                         | R\$          | 0.00      |
|     |                                  | GUIA DE EMBARQUE I               | DINHEIRO SAIDA          |                      |              |                        |                            |                         | R\$          | 0.00      |
|     |                                  | GUIA DE EMBARQUE I               | DINHEIRO ENTRADA        |                      |              |                        |                            |                         | R\$          | 0.00      |
| ~   |                                  | FUNDO CAIXA                      |                         |                      |              |                        |                            |                         | RS           | 0.00      |
| 2   |                                  | GUIA DE EMBARQUE O               | DO FORTE                |                      |              |                        |                            |                         | RS           | 0.00      |
| _   |                                  | GUIA DIFERENÇA CARI              | RUFURIE                 |                      |              |                        |                            |                         | RS           | 0,00      |
|     |                                  | Quebra da Tesouraria             | d                       |                      |              |                        |                            |                         | KS           | 0,00      |

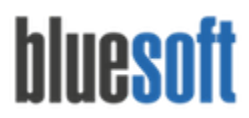

#### Manutenção de Vendas de Serviços:

## Caminho do Módulo: Financeiro> Tesouraria Central >Ajustes > Manutenção de Vendas de Serviços;

Caso a Tesouraria tenha sido conciliada com divergência é possível alterar as Autorizadoras e Tipos de Venda de Serviço neste Módulo.

| ≡       | bluesoft 🔳 Menu 🤇           | Central                 | ard Bluesoft ERP      | Manutenção de 3               | < Contract of the second second second second second second second second second second second second second se |                   | 8                | <ul> <li>Busca rápid</li> </ul> | a 🔾 Q 🔺      |
|---------|-----------------------------|-------------------------|-----------------------|-------------------------------|----------------------------------------------------------------------------------------------------|-------------------|------------------|---------------------------------|--------------|
| $\star$ | 🖀 Home / Financeiro / Tesou | raria Central / Ajustes | / Manutenção de Vend  | a de Serviços 🔺               |                                                                                                    |                   |                  | 1                               | * 0          |
| 0       | Loja                        | Data da ven             | da                    | Autorizadora                  |                                                                                                    | Tipo de venda de  | serviço          | Forma de lancame                | nto          |
| ٥       | LJ-1 - BLUESOFT             | ▼ 23/11/2015            | <b>#</b>              | BLUESOFT TELECO               | MUNIC 🔻                                                                                                    | RECARGA CELUL     | AR 🔻             | Todos                           | •            |
| $\sim$  |                             |                         |                       |                               |                                                                                                    |                   |                  |                                 | BUSCAR       |
|         |                             |                         |                       |                               |                                                                                                    |                   |                  |                                 | _            |
|         | Data da venda Autorizad     | ora                     | Tipo de venda de serv | iço Valor da venda            | % Comissão                                                                                                    | Valor da comissão | Tipo de comissão | Valor do repasse                | Lançamento   |
|         | 23/11/2015 BLUESO           | FT TELECOMUNIC          | RECARGA CELULAR       | <ul> <li>R\$ 20,00</li> </ul> | 12,00 %                                                                                                    | R\$ 2,40          | Não retida       | R\$ 17,60                       | Automático [ |
| -0-     | Total de registros: 1       |                         |                       | R\$ 20,00                     |                                                                                                    | R\$ 2,40          |                  | R\$ 17,60                       |              |
| ŵ       |                             |                         |                       |                               |                                                                                                    |                   |                  |                                 |              |
| 8       |                             |                         |                       |                               |                                                                                                    |                   |                  |                                 |              |
| c       |                             |                         |                       |                               |                                                                                                    |                   |                  |                                 |              |

Baixa das Vendas de Serviço:

## Caminho do MóduloFinanceiro > Tesouraria Central > Pagamentos > Baixa de Venda de Serviços;

A busca será feita pela Autorizadora do Serviço, Tipo de Venda de Serviço, Comissão e Período de Venda. Ao selecionar as Vendas e prosseguir baixaremos as Vendas e geraremos a Duplicata de Repasse no Contas a Pagar em nome da Autorizadora de Serviços.

| ≡     | bluesoft        | Menu Central                   | Dashboard Balxa de Venda              |                |                                             |            |                   |                                                   | <ul> <li>Busca rápio</li> </ul> | a 🛛 🛛 🔺      |
|-------|-----------------|--------------------------------|---------------------------------------|----------------|---------------------------------------------|------------|-------------------|---------------------------------------------------|---------------------------------|--------------|
| *     | # Home / Financ | ceiro / Tesouraria Central / P | Pagamentos / Baixa de Venda Serviço 🔺 |                |                                             |            |                   |                                                   | 40                              | 8 0          |
| 0     | Loja            | OFT                            | Autorizadora de serviço               | v ]            | Tipo de venda de serviço<br>RECARGA CELULAR | •          | Tipo de comissão  | Periodo de venda<br>v 23/11/2015 m à 23/11/2015 m |                                 |              |
| ٥     |                 |                                |                                       |                |                                             |            |                   |                                                   |                                 | Q BUSCAR     |
| ~     |                 |                                |                                       |                |                                             |            |                   |                                                   |                                 |              |
| (iii) | Loja: LJ-1 - E  | BLUESOFT    Autorizadora:      | BLUESOFT TELECOMUNIC                  |                |                                             |            |                   |                                                   |                                 |              |
|       | 🗌 Dat           | ta da venda                    | Tipo de venda de serviço              | Valor da venda |                                             | % Comissão | Valor da comissão | Tipo de comissão                                  | Valor do repasse                |              |
| 245   |                 | 23/11/2015                     | RECARGA CELULAR                       |                | R\$ 20,00                                   | 12%        |                   | R\$ 2,40 Não retida                               |                                 | R\$ 20,00    |
|       |                 | 23/11/2015                     | RECARGA CELULAR                       |                | R\$ 20,00                                   |            |                   | R\$ 2,40                                          |                                 | R\$ 20,00    |
| ÷     | Total           |                                |                                       |                | R\$ 20,00                                   |            |                   | R\$ 2,40                                          |                                 | R\$ 20,00    |
| 86    |                 |                                |                                       |                |                                             |            |                   |                                                   |                                 | → PROSSEGUIR |
| ×     |                 |                                |                                       |                |                                             |            |                   |                                                   |                                 |              |

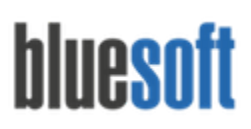

São Paulo, SP, Brasil - (11) 5543-5406

| =     | bluesoft 🖀 torus Central Martinsocard Bana do Venda - 32                                                                                                    | 👻 🛛 Busca rápida 🛛 😧 🔺 |
|-------|----------------------------------------------------------------------------------------------------|------------------------|
| *     | # Home / Franceiro / Tesouraria Central / Pagamentos / Baka de Venda Serviço 🛠                                                                                                    | <b>1</b> 2 0           |
| 0     | Laja         Autorizadora de serviço         Tipo de venda de serviço         Tipo de conissão         Período de venda           [µ1-RUESOFT         v         [RECRGA CEULAR         v         [Z311/2015 🚔] & [Z311/2015 🊔] |                        |
| ٥     |                                                                                                    | Q BUSCAR               |
| ~     |                                                                                                    |                        |
| (iii) | Loja:U-1-BLUESOFT    Autorizadora: RUJESOFT TELECOMUNIC                                                                                                    |                        |
| Ħ     | Duplicata de pagamento sobre o valor das vendas de serviço                                                                                                    |                        |
| -     |                                                                                                    |                        |
|       | Valor das vendas: 85 20,00                                                                                                    |                        |
| 8     | Valor do repasos a pagor el 3 30.00<br>Valor da comissão: 2,40<br>Data de vencimento: 3011/2015                                                                                                    |                        |
| r     |                                                                                                    |                        |
| \$    |                                                                                                    |                        |
| ٢     |                                                                                                    |                        |

Consulta da Duplicata no Módulo Contas a Pagar:

| ≡   | bluesoft 🔚 Menu Central 🛄 Dasi                        | hboard   | Consulta Conta 30                                                                           |              |             |               |             |                 |          |          |              |            |                    |                      |               |          |                      | • Busca      | rāpida    | 0.        |
|-----|-------------------------------------------------------|----------|---------------------------------------------------------------------------------------------|--------------|-------------|---------------|-------------|-----------------|----------|----------|--------------|------------|--------------------|----------------------|---------------|----------|----------------------|--------------|-----------|-----------|
| *   | # Home / Financeiro / Contas a Pagar / Consultar      | Contas a | Pagar 🖈                                                                                     |              |             |               |             |                 |          |          |              |            |                    |                      | ŀ             | 0        | AJUDA                | OCULTAR FILT | ROS       | o ações 🗸 |
| 0   | Bluesoft 1                                            | ¥        | Loja                                                                                        | Loja pagado  | ra<br>      |               | ¥           | Favorecid       | FT TELEC | OMUNICAC | DES: Q       | ×          | Compens<br>Todos   | ação                 |               | *        | Ordenar<br>it Asceni | dente        |           | . *       |
| Φ   | Nº da duplicata                                       |          | Nº do documento                                                                             | Nº da Fatura |             |               |             | Aceite<br>Todos |          | v Qu     | tado<br>odos | w          | Período<br>Data de | emissão da duplicata |               | v de 💈   | 23/11/2015           | <b>1</b> a 2 | 3/11/2015 | Ê         |
| ~   | <ul> <li>Exibir/Esconder Filtros Avançados</li> </ul> |          |                                                                                             |              |             |               |             |                 |          |          | 2 M          | IOSTRAR/OI | OULTAR FIL         | TROS I MANUT         | renção de dui | PLICATAS | Q ANALÍTIC           |              | ÉTICA 👻   | ÷.        |
|     | L P L.P. Nº duplicata Conf Aceite                     | Prot. Qu | it Favorecido                                                                               | Vencimento   | Prorrogação | Valor nominal | Valor líqui | lo Juros        | Multa    | Desconto | Abatimento   | Valor pa   | go Prazo           | Emissão duplicata    | Pagamento     | Quitação | Competência          | Emissão NF   | Fatura    | Parcela   |
|     | 1 1 1 2241304 🛄 🖌 -                                   | •        | BLUESOFT TELECOMUNICACOES S.A.<br>Pagamento de repasse das vendas de serviço sem retenção d | 30/11/2015   |             | R\$ 20,00     | R\$ 20,0    | 0 R\$ 0,00      | R\$ 0,00 | R\$ 0,00 | R\$ 0,00 😳   | R\$ 0,00   | 7                  | 23/11/2015           | 30/11/2015    |          | 11-2015              |              | 1604629   | 1/1       |
| 101 |                                                       |          |                                                                                             |              |             |               |             |                 |          |          |              |            |                    |                      |               |          |                      |              |           |           |
| ÷   |                                                       |          |                                                                                             |              |             |               |             |                 |          |          |              |            |                    |                      |               |          |                      |              |           |           |

Caso o Tipo de Comissão seja Retido pelo Prestador a Duplicata será gerada abatendo o Valor da Comissão cadastrada na Negociação de Venda de Serviços.

| =    | bluesoft     | Menu Central                      | lashboard Baixa de Venda              |                |                          |         |                   |                  | <ul> <li>Busca rápida</li> </ul> | • •        |
|------|--------------|-----------------------------------|---------------------------------------|----------------|--------------------------|---------|-------------------|------------------|----------------------------------|------------|
| *    | # Home / Fin | nanceiro / Tesouraria Central / P | agamentos / Baixa de Venda Serviço  🖈 |                |                          |         |                   |                  | 43                               | 8 0        |
| 0    | Loja         | UESOFT                            | Autorizadora de serviço               | ¥.             | Tipo de venda de serviço |         | Tipo de comissão  | Período de venda |                                  |            |
| ٥    |              |                                   |                                       |                |                          |         |                   |                  |                                  | Q BUSCAR   |
| ~    |              |                                   |                                       |                |                          |         |                   |                  |                                  |            |
| ŵ    | Loja: Lj     | 1 - BLUESOFT    Autorizadora: I   | BLUESOFT TELECOMUNIC                  |                |                          |         |                   |                  |                                  |            |
| Ħ    | 0            | Data da venda                     | Tipo de venda de serviço              | Valor da venda | 96.0                     | omissão | Valor da comissão | Tipo de comissão | Valor do repasse                 |            |
| det. |              | 19/11/2015                        | RECARGA CELULAR                       |                | R\$ 40,00                | 12%     |                   | R\$ 4,80 Retida  |                                  | R\$ 35,20  |
|      |              | 19/11/2015                        | RECARGA CELULAR                       |                | R\$ 40,00                |         |                   | R\$ 4,80         |                                  | R\$ 35,20  |
| ÷    | Total        |                                   |                                       |                | R\$ 40,00                |         |                   | R\$ 4,80         |                                  | R\$ 35,20  |
| 8    |              |                                   |                                       |                |                          |         |                   |                  | +                                | PROSSEGUIR |
| x    |              |                                   |                                       |                |                          |         |                   |                  |                                  |            |

Caso o Tipo de Comissão seja Não Retido pelo Prestador a Duplicata será gerada no Valor Total da Venda, sem abater a Comissão cadastrada na Negociação de Venda de Serviço. Consulta da Duplicata no Contas a pagar sem abatimento da comissão da venda de serviço:

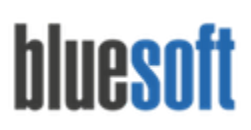

Al. dos Maracatins, 426 - Moema

São Paulo, SP, Brasil - (11) 5543-5406

| ≡   | bluesoft     | Menu Central                      | ashboard Baixa de Venda              |                |                          |          |                   |                               | V Busca rápida   | . 0        | ۵ |
|-----|--------------|-----------------------------------|--------------------------------------|----------------|--------------------------|----------|-------------------|-------------------------------|------------------|------------|---|
| *   | 🕷 Home / Fin | ianceiro / Tesouraria Central / P | agamentos / Baixa de Venda Serviço 🔺 |                |                          |          |                   |                               | 69               |            | Ð |
| 0   | Loja         |                                   | Autorizadora de serviço              |                | Tipo de venda de serviço |          | Tipo de comissão  | Período de venda              |                  |            |   |
|     | LJ-1 - BLU   | UESOFT                            | * BLUESOFT TELECOMUNIC               | ٣              | RECARGA CELULAR          | ,        | Todos             | * 16/11/2015 🗰 a 23/11/2015 🗰 |                  |            |   |
| ¢   |              |                                   |                                      |                |                          |          |                   |                               |                  | Q BUSCAR   |   |
| ~   |              |                                   |                                      |                |                          |          |                   |                               |                  |            |   |
| Ŵ   | Loja: LJ-    | 1 - BLUESOFT    Autorizadora: I   | BLUESOFT TELECOMUNIC                 |                |                          |          |                   |                               |                  |            |   |
|     |              | Data da venda                     | Tipo de venda de serviço             | Valor da venda |                          | Comissão | Valor da comissão | Tipo de comissão              | Valor do repasse |            |   |
| 205 | 0            | 19/11/2015                        | RECARGA CELULAR                      |                | R\$ 40,00                | 12%      |                   | R\$ 4,80 Retida               |                  | R\$ 35,20  | 0 |
| -   |              | 19/11/2015                        | RECARGA CELULAR                      |                | R\$ 40,00                |          |                   | R\$ 4,80                      |                  | R\$ 35,20  | 5 |
| ÷   | Total        |                                   |                                      |                | R\$ 40,00                |          |                   | R\$ 4,80                      |                  | R\$ 35,20  | 3 |
| ~   |              |                                   |                                      |                |                          | T        |                   |                               | +                | PROSSEGUIR |   |
| 66  |              |                                   |                                      |                |                          |          |                   |                               |                  |            |   |
| r   |              |                                   |                                      |                |                          |          |                   |                               |                  |            |   |
| ė   |              |                                   |                                      |                |                          | 1        |                   |                               |                  |            |   |
| \$  |              |                                   |                                      |                |                          |          |                   |                               |                  |            |   |

Após a Baixa de Venda de Serviço é necessário emitir uma Nota Fiscal de Prestação de Serviço no valor comissionado à Autorizadora do Serviço.

Utilizaremos o Tipo de Contrato Financeiro Prestação de Serviço de Venda Comissionada para incluir a Nota e gerar Duplicata de Cobrança caso a Comissão seja Não Retida pelo Prestador:

|        | JIL     | Men Men                   | u Central      | Lill Das    | shboard C    | ontratos | ×              |                                    |               |                                                                                                  |                          |                            |                                        | * Busca       | rápida     | ) 0   |
|--------|---------|---------------------------|----------------|-------------|--------------|----------|----------------|------------------------------------|---------------|--------------------------------------------------------------------------------------------------|--------------------------|----------------------------|----------------------------------------|---------------|------------|-------|
| # Home | / Finar | ceiro / Cont              | atos Finan     | ceiros 1    | ł.           |          |                |                                    |               |                                                                                                  |                          |                            | 🕫 🛛 🛛 Ə AJUDA                          | T OCULTAR FIL | TROS       | AÇÕES |
| Le     | ja      |                           |                |             | Nº do contra | ato      |                | Tipo de Cor                        | ntrato        | Con                                                                                              | a Contábil de origem     |                            | Conta Contábil de d                    | lestino       |            |       |
| L      | J-1 - B | LUESOFT                   |                | w.          |              |          |                | Todos                              |               | * To                                                                                             | das as contas contábeis  | Ψ                          | Todas as contas co                     | ontábeis      |            | ٣     |
|        |         |                           |                |             |              |          |                | Terceiro                           |               | Perí                                                                                             | odo de Vigência          | <b>AA</b>                  |                                        | Vigência      | Status     |       |
|        |         |                           |                |             |              |          |                | BLUESOF                            | T TELECOMI Q  | O De                                                                                             |                          | até                        |                                        | Todos *       | Ativo      | ¥     |
|        |         |                           |                |             |              |          |                |                                    |               |                                                                                                  |                          |                            |                                        | Agrupar por   |            | *     |
|        |         |                           |                |             |              |          |                |                                    |               |                                                                                                  |                          |                            |                                        | + IN          | CLUIR      | USCAF |
| >      |         | Operações                 |                |             |              | Loja     | N° contrato    | Descrição                          | Periodicidade | Tipo do contra                                                                                   | to Valor Fixo            | Máx. por Lançamento        | Vigência                               | Terceir       | 0          |       |
| V      | BU      | and the second designs of |                | 100500      |              |          |                |                                    |               |                                                                                                  |                          |                            |                                        |               |            |       |
|        | DL      | JESOFT TELI               | COMUNIC        | ACOES S     | .д.          |          |                |                                    |               |                                                                                                  |                          |                            |                                        |               |            |       |
|        |         |                           | 0 (B)          | ACOES S     | n.           | 1        | 61387          | Teste                              | Eventual      | Prestação de<br>serviço de ven                                                                   | R\$0,00                  | R\$100,00                  | 25/08/2015 à 25/0                      | 08/2019 BLUES | OFT TELECO | MUNIC |
|        |         |                           | O D            | in a        | h            | 1        | 61387          | Teste                              | Eventual      | Prestação de<br>serviço de ven<br>comissionada                                                   | R\$0,00                  | R\$100,00                  | 25/08/2015 à 25/0                      | 08/2019 BLUES | OFT TELECO | MUNIC |
|        |         | P Q                       | O D            | in a        | h            | 1        | 61387          | Teste                              | Eventual      | Prestação de<br>serviço de ven<br>comissionada                                                   | R\$0,00                  | R\$100.00                  | 25/08/2015 à 25/0                      | 08/2019 BLUES | OFT TELECO | MUNIC |
|        |         | P Q                       | O D            | in a        | h            | 1        | 61387          | Teste                              | Eventual      | Prestação de<br>serviço de ven<br>comissionada                                                   | R\$0,00                  | R\$100,00                  | 25/08/2015 à 25/0                      | 18/2019 BLUES | OFT TELECO | MUNIC |
|        |         |                           | O D            | i≋ ≜        | h            | 1        | 61387          | Teste                              | Eventual      | Prestação de<br>serviço de ven<br>comissionada                                                   | R\$0,00                  | R\$100,00                  | 25/08/2015 à 25/0                      | 38/2019 BLUES | OFT TELECO | MUNIC |
|        |         |                           | 0 13<br>0 13   | >>> ACOES S | h            | 1        | 61387<br>62607 | Teste<br>Venda Recarga             | Eventual      | Prestação de serviço de ven<br>comissionada                                                      | fa R\$0,00               | R\$100,00<br>R\$999.999,00 | 25/08/2015 à 25/0<br>24/11/2015 à 24/1 | 11/2020 BLUES | OFT TELECO | MUNIC |
|        |         |                           | • •            | ≈ ≜         | h            | 1        | 61387          | Teste<br>Venda Recarga<br>Bluesoft | Eventual      | Prestação de serviço de ven<br>comissionada<br>Prestação de<br>serviço de ven<br>comissionada    | R\$0,00<br>R\$0,00       | R\$100.00<br>R\$999.999.00 | 25/08/2015 à 25/0<br>24/11/2015 à 24/1 | 11/2020 BLUES | OFT TELECO | MUNIC |
|        |         |                           | 0 (2)<br>0 (2) | i≋ ≜        | h            | 1        | 61387          | Teste<br>Venda Recarga<br>Bluesoft | Eventual      | Prestação de<br>serviço de ven<br>comissionada<br>Prestação de<br>serviço de ven<br>comissionada | ia P\$0,00               | R\$100.00<br>R\$999.999.00 | 25/08/2015 à 25/0<br>24/11/2015 à 24/1 | 11/2020 BLUES | OFT TELECO | MUNIC |
|        |         | 1 2)<br>1 2)              | 0 13<br>0 13   | ₩ ≜         | h            | 1        | 61387          | Teste<br>Venda Recarga<br>Bluesoft | Eventual      | Prestação de<br>serviço de ven<br>comissionada<br>Prestação de<br>serviço de ven<br>comissionada | ia R\$0,00<br>// R\$0,00 | R\$100.00<br>R\$999.599.00 | 25/08/2015 à 25/0<br>24/11/2015 à 24/1 | 11/2020 BLUES | OFT TELECO | MUNIC |
|        |         | 1 2                       | 0 🗉            | i≈ ≜        | h            | 1        | 61387          | Teste<br>Venda Recarga<br>Bluesoft | Eventual      | Prestação de<br>serviço de ven<br>comissionada<br>Prestação de<br>serviço de ven<br>comissionada | ia P\$0,00<br>ia P\$0,00 | P\$100.00<br>P\$999.099.00 | 25/08/2015 à 25/0<br>24/11/2015 à 24/1 | 11/2020 BLUES | OFT TELECO | MUNIC |

Para mais informações sobre como emitir a nota fiscal de prestação de serviço e inclusão do contrato financeiro de receitas com prestação de serviço de venda comissionada, verifique o **Guia de implantação de Contratos Financeiros e Inclusão de Despesas( clique aqui)**.

Ao confirmar a Nota Fiscal uma Duplicata de Cobrança será criada no valor do Comissionamento (Comissão não Retida pelo Prestador).

No caso do comissionamento Retido pelo Prestador não será gerada Duplicata de Cobrança.

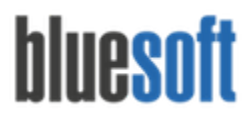

#### Consultar Baixa das Vendas de Serviço:

Caminho do Módulo: Financeiro > Tesouraria Central > Pagamentos > Consulta da Baixa da Venda de Serviços;

A Consulta da Baixa nos fornecerá um Relatório completo com Data da Baixa, Valor da Venda, Valor da Comissão, Tipo da Comissão (Retida e Não Retida), Valor do Repasse, Usuário, Duplicata do Repasse, Duplicata da Comissão, Nota Fiscal e opção de Estornar Vendas de Serviço baixadas:

| ≡       | blues | soft 🔳             | Venu Central      | III Dashboard B            | luesoft ERP        |                    |                                 |                      | <ul> <li>Busca rápio</li> </ul> | da 📀 🌢              |
|---------|-------|--------------------|-------------------|----------------------------|--------------------|--------------------|---------------------------------|----------------------|---------------------------------|---------------------|
| $\star$ | 🕷 Hom | e / Financeiro /   | Tesouraria Centra | al / Pagamentos / <b>C</b> | onsulta da Baixa d | e Venda de Serviço | *                               |                      | <b>F</b>                        | * 0                 |
| 0       | Loja  |                    |                   | Autorizador                | a de serviço       | Tipo               | de comissão                     | Ρ                    | eríodo da baixa                 |                     |
| •       | ļ     | -1 - BLUESOFT      |                   | * BLUESOFT                 | TELECOMUNIC        | • To               | dos                             |                      | 18/11/2015 🛗 à 25/              | 11/2015 🛗           |
| ~       |       |                    |                   |                            |                    |                    |                                 |                      |                                 | Q BUSCAR            |
| Ô       |       |                    |                   |                            |                    |                    |                                 |                      |                                 |                     |
|         | L     | oja: LJ-1 - BLUESC | DFT    Autorizad  | lora: BLUESOFT TELE        | COMUNIC            |                    |                                 |                      |                                 |                     |
| ÷05     |       |                    |                   |                            |                    |                    |                                 |                      |                                 |                     |
| Ť       | N°    | Data da baixa      | Valor da venda    | Valor da comissão          | Tipo da comissão   | Valor do repasse   | Usuário                         | Duplicata do repasse | Duplicata da comissão           | Nota fiscal         |
| &       | 141   | 23/11/2015         | R\$ 20,00         | R\$ 2,40                   | Não retida         | R\$ 20,00          | LUIZ FERNANDO<br>SANTOS PEREIRA | 2241304              |                                 |                     |
| an C    | 142   | 23/11/2015         | R\$ 20,00         | R\$ 2,40                   | Retida             | R\$ 17,60          | LUIZ FERNANDO<br>SANTOS PEREIRA | 2241305              |                                 |                     |
| \$      |       |                    | R\$ 40,00         | R\$ 4,80                   |                    | R\$ 37,60          |                                 |                      | Tot                             | tal de registros: 2 |
| Ð       |       |                    |                   |                            |                    |                    |                                 |                      |                                 |                     |
|         |       |                    |                   |                            |                    |                    |                                 |                      |                                 |                     |
|         |       |                    |                   |                            |                    |                    |                                 |                      |                                 |                     |

#### Relatórios Venda de Serviço:

#### Relatório de Vendas de Serviços:

Caminho do Módulo: Financeiro > Tesouraria Menu Rápido > Consulta Geral > Link no Total da Venda de Serviço;

O Relatório poderá ser acessado após a Conciliação da Tesouraria Loja na Tesouraria Menu Rápido. Visualizaremos os Tipos de Serviços, Autorizadoras, Valores de Vendas, Comissionamento em Percentual, Comissionamento em Valores e Valor do Repasse à Autorizadora do Serviço.

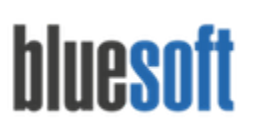

São Paulo, SP, Brasil - (11) 5543-5406

| bluesoft 📕 Menu Cent             | tral III Dashboard Co   | nsulta 🗙 Bluesoft 🗶                                                                                                    |                      |                           |                |                      |                  | 👻 🛛 Busca n        | ápida 💦 🤇    |  |  |  |
|----------------------------------|-------------------------|----------------------------------------------------------------------------------------------------|----------------------|---------------------------|----------------|----------------------|------------------|--------------------|--------------|--|--|--|
| # Home / Financeiro / Tesouraria | a - Menu Rápido  🚖      |                                                                                                    |                      |                           |                |                      |                  | 1                  | 0 3          |  |  |  |
| Inicial                          | Ajustes                 | Cheques                                                                                                    | Cobrança             | Consultas                 | Outras entrac  | das Transf. Dinheiro | (Entrada) Transf | . Dinheiro (Saída) | Relatórios   |  |  |  |
| Loja LJ-1 - BLUESOFT +           | Eachamanta confort      | do po loio polo usuário                                                                                                    |                      | NTOS REPEIRA              |                |                      |                  |                    |              |  |  |  |
| Data 23/11/2015 🏥                | Pechamento comen        | do na loja pelo usuario                                                                                                    | . LOIZ FERINANDO SAI | NTOS PEREIRA              |                |                      |                  |                    |              |  |  |  |
|                                  | Dados do Fechamer       | nto de Caixa 🏢                                                                                                    |                      |                           |                |                      |                  |                    |              |  |  |  |
| Consulta geral                   | Descrição               |                                                                                                    |                      |                           |                | Qtde                 | Valor total      |                    | Ticket médio |  |  |  |
| Consolidação                     | Dinheiro                |                                                                                                    |                      |                           |                |                      | 1                | R\$ 20,00          | 2            |  |  |  |
|                                  | Valor total dos lançame | ntos de venda                                                                                                    |                      |                           |                |                      |                  | R\$ 20,00          |              |  |  |  |
| Despesa analitica loja pagadora  |                         |                                                                                                    |                      |                           |                |                      |                  |                    |              |  |  |  |
| Despesa analítica loja origem    | Resumo dos serviços     | Ao clicar n                                                                                                    | esse link e pos      | sivel visualizar o        | de forma de    | talhada as vend      | las que com      | poem o valor.      |              |  |  |  |
| Despesa sintética loja pagadora  | Sendicos                |                                                                                                    |                      |                           |                |                      | valor            |                    | P\$ 2        |  |  |  |
| Despesa sintética lais existem   | Correspondente Bancári  | 0                                                                                                    |                      |                           |                |                      |                  |                    | P\$          |  |  |  |
| Despesa sincenca roja origeni    |                         |                                                                                                    |                      |                           |                |                      |                  |                    |              |  |  |  |
|                                  |                         |                                                                                                    | Helato               | rio de Vendas de Serviços | 40° 10         |                      |                  |                    |              |  |  |  |
|                                  |                         |                                                                                                    |                      |                           |                |                      |                  |                    |              |  |  |  |
| ede                              | Lo                      | oja                                                                                                    |                      | Período de venda          |                |                      | Baixados         |                    |              |  |  |  |
| Bluesoft 1                       | Ψ                       | LJ-1 - BLUESOFT                                                                                                    |                      | * 23/11/2015 🛗            | à 23/11/2015 f | 1                    | Todos            |                    | ٣            |  |  |  |
| utorizadora de serviço           | T                       | po de serviço                                                                                                    |                      | Agrupar                   |                |                      | Ordenar          |                    |              |  |  |  |
| Todas                            | *                       | Todos                                                                                                    |                      | * Tipo de serviço         |                | ٣                    | Loja             |                    | Ŧ            |  |  |  |
|                                  |                         | Cheques       Consultas       Outras entradas       Trand. Dinheiro (Salda)       Relativos         do na loja pelo usuário: LUIZ FERNANDO SANTOS PEREIRA         toto de Caixa [] |                      |                           |                |                      |                  |                    |              |  |  |  |
|                                  |                         |                                                                                                    |                      |                           |                |                      |                  | Le HTML            | BUSCAR       |  |  |  |
|                                  |                         |                                                                                                    |                      |                           |                |                      |                  |                    |              |  |  |  |
| Tipo serviço                     | Autorizadora            | ı.                                                                                                    | Valor da venda       | Comissã                   | o (%)          | Valor da comissão    |                  | Valor do repasse   |              |  |  |  |
| RECARGA CELULAR                  | BLUESOFT TE             | LECOMUNIC                                                                                                    | R\$ 20,00            | 12,00                     |                | R\$ 2,40             |                  | R\$ 17,60          |              |  |  |  |
|                                  |                         |                                                                                                    |                      |                           |                |                      |                  |                    |              |  |  |  |
|                                  |                         |                                                                                                    |                      |                           |                |                      |                  |                    |              |  |  |  |
|                                  |                         |                                                                                                    |                      |                           |                |                      |                  |                    |              |  |  |  |

#### Checklist de Implantação do Módulo

Estar certificado na Guia de Implantação Fechamento de Caixa e Tesouraria Loja Cadastrar a Autorizadora do Serviço Cadastrar o Código de Integração Cadastrar o Tipo de Comissionamento Cadastro do Tipo de Venda de Serviço Incluir a Negociação Financeira de Venda de Serviço Finalizar os cupons como Vendas de Serviço Manutenção de Vendas de Serviços Baixa das Vendas de Serviços Incluir Nota Fiscal de Venda de Serviço (Valor do Comissionamento) Consultar e Baixar Duplicata de Cobrança no Valor do Comissionamento (Caso não seja retido) Consultar a Baixa das Vendas de Serviços Relatórios de Vendas de Serviço